## How to schedule an appointment at City of Montgomery Wellness Center.

Log in to your My Premise Health

account with your username and

account, you can create one using

password. If you don't have an

For support, call your wellness

mypremisehealth.com and click

"Contact Support" for assistance.

Send a

mypremisehealthsupport@

premisehealth.com or visit

the "Sign Up Now" option.

center, email

Follow these steps to schedule your appointment using the My Premise Health app or online at <u>mypremisehealth.com</u>.

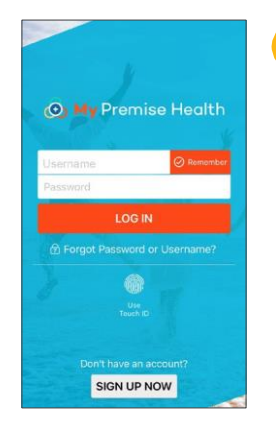

In the dashboard, select "Schedule an Appointment."

|                                                  |                                                               | @ 3535 Kpc Systems I                                           | Contract Contract         |
|--------------------------------------------------|---------------------------------------------------------------|----------------------------------------------------------------|---------------------------|
| New Me<br>Standard                               | mber Visit- Ir<br>office visit with                           | n Person<br>provider for new pa                                | itients.                  |
| New Me<br>A telepho<br>Primary C                 | mber Visit- T<br>nic consultation<br>are Provider.            | elephonic<br>for a new member                                  | with a                    |
| New Me<br>Video vis<br>Provider (<br>er compu    | mber Visit- V<br>t for a new mem<br>during normal bu<br>ter.  | /ideo<br>iber with a Primary<br>usiness hours from             | Care<br>your phone        |
| Establis<br>Standard<br>patients t<br>medical ii | hed Member<br>office visit with<br>a address comp<br>inesses. | Standard Visit-<br>provider for establi<br>lex problems or che | In Person<br>shed<br>onic |
| Establis<br>Brief offic<br>1-2 simpl             | hed Member<br>e visit with prov<br>e problems.                | Brief Visit- In Pe<br>ider for established                     | rson<br>I patients to     |
| Establis<br>Brief tele                           | hed Member<br>sharic visit with<br>to 1-2 simple pr           | Visit- Telephoni<br>provider for establi<br>roblems.           | c<br>shed                 |

Answer all coronavirus questions and any additional questions that correspond to your visit.

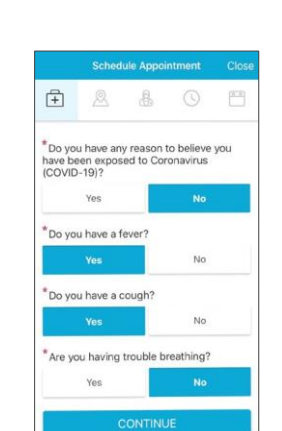

Select your desired appointment

type from the available options.

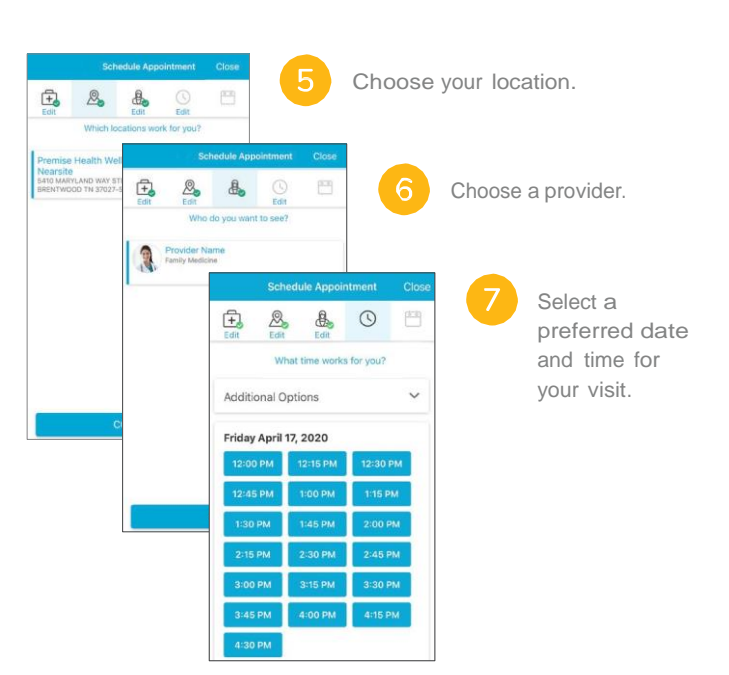

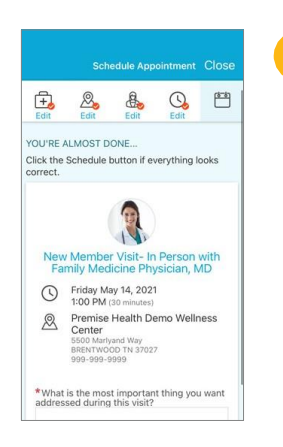

Your appointment is

time. eCheck-In is not

required for in-person appointments, but you may

would like.

confirmed. Plan to arrive at

Center at your scheduled

complete the process if you

City of Montgomery Wellness

Confirm appointment details. In the specified box, please provide any information you'd like your provider to know, such as questions or symptoms you may have. If this is your first time scheduling through the portal, you may be prompted to verify personal information before confirming appointment details.

| Starts at<br>1:00 PM<br>30 minutes                                                  | Reschedule Add to<br>or cancel Calendar |
|-------------------------------------------------------------------------------------|-----------------------------------------|
| Wait List Available<br>Get notified if an earli<br>appointment become<br>available. | e<br>ier Get On<br>es Watt List         |
| Family Medicine<br>Physician, MD<br>Premise Health Dem<br>Wellness Center           | ( <b>)</b><br>IO                        |
| 5500 Marlyand Way<br>TN 37027                                                       | BRENTWOOD                               |
| 999-999-9999                                                                        | 6                                       |

Premise Health. Wellness Center

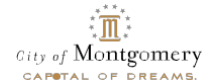

© 2021 Premise Health. All rights reserved.

The My Premise Health App is powered by MyChart® licensed from Epic Systems Corporation, © 1999–2021.

City of Montgomery Wellness Center (334) 553-8870 | mypremisehealth.com